## スマホに利用券バーコードを表示させる方法

②利用券番号とパスワードを入力

①こちらの QR コードを 読み取っ

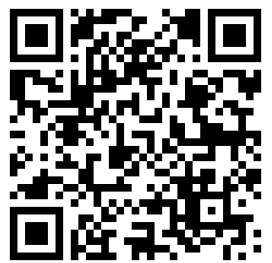

| ってください。  | してください。                                                                     |
|----------|-----------------------------------------------------------------------------|
|          | ※パスワードを忘れた方、未取得の<br>方は、 <mark>パスワード登録</mark> から、パス<br>ワードを取得して下さい。          |
|          |                                                                             |
|          | 前の画面へ戻る<br>利用券番号とパスワードを入力し、ログインボタンを押してく                                     |
| (#6391d) | ださい。<br>利用券番号                                                               |
|          | パスワード                                                                       |
|          | <b>パスワード発行の方</b><br>パスワードを発行していない方、パスワードを忘れた方は、<br>パスワード登録ポタンから登録をお願いいたします。 |
|          | バスワード登録                                                                     |
|          |                                                                             |
|          | スクリーンショットで画像を<br>呆存しておくと、便利だよ!                                              |
| 5        |                                                                             |

③画面右上のメニュー選択から 「利用者のページ」を選んで ください。 バーコードが表示されます。

| ↓利用券番号:71<br>有効期限日:20 | 資料検索         | 利用者のペ      | 新着案内  |
|-----------------------|--------------|------------|-------|
| 、蔵書検索のペー              |              |            |       |
| 、利用者のペー               | 貸出の多い<br>本   | 予約の多い<br>本 | 所蔵一覧  |
| 📾 休館日カレン:             |              |            |       |
| 🗬 資料検索                |              |            |       |
|                       | 雑誌タイト        | おすすめブ      | 図書館から |
| Q +- ワ- ドオ            | ル一覧          | 999XF      | のお知らせ |
| 图書                    | 休館日カレ<br>ンダー |            |       |
| CD · DVD4             |              |            |       |

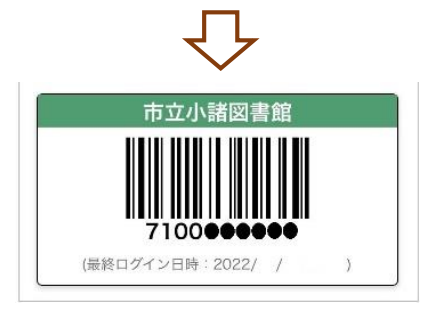